HP StorageWorks

HP PolyServe Management Pack

for Microsoft System Center Operations Manager 2007

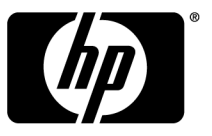

Part number: T5392-96054 First edition: February 2010

#### Legal and notice information

© Copyright 2007, 2010 Hewlett-Packard Development Company, L.P.

Confidential computer software. Valid license from HP required for possession, use or copying. Consistent with FAR 12.211 and 12.212, Commercial Computer Software, Computer Software Documentation, and Technical Data for Commercial Items are licensed to the U.S. Government under vendor's standard commercial license.

The information contained herein is subject to change without notice. The only warranties for HP products and services are set forth in the express warranty statements accompanying such products and services. Nothing herein should be construed as constituting an additional warranty. HP shall not be liable for technical or editorial errors or omissions contained herein.

Microsoft, Windows, Windows XP, and Windows NT are U.S. registered trademarks of Microsoft Corporation.

# Contents

| I Management Pack operations                              |    |
|-----------------------------------------------------------|----|
| Contents of the 1.0.2 release                             | 4  |
| Import the Management Pack                                | 4  |
| Configure Operations Manager 2007 for the Management Pack | 6  |
| Set the Agent Proxy                                       | 7  |
| Configure "Run As" account                                | 8  |
| Monitor HP PolyServe clusters                             | 9  |
| Start the HP PolyServe Management Console                 | 14 |
| Open issues                                               | 15 |

## **1 Management Pack operations**

The HP PolyServe Management Pack integrates with Microsoft System Center Operations Manager 2007. The Management Pack reports state information and any outstanding Alert messages for HP PolyServe objects. The monitored HP PolyServe objects include clusters and the individual servers and monitors within each cluster. HP PolyServe filesystem attributes are also reported but the health of the filesystems is not monitored.

This document describes how to import the Management Pack into Operations Manager 2007 and to perform the necessary configuration to enable the Management Pack to monitor HP PolyServe objects. It also describes the information reported by the Management Pack.

If you need to respond to an Alert message, you can start the HP PolyServe Management Console from Operations Manager 2007, provided that the stand-alone version of the console is installed on an Operations Manager 2007 client.

## Contents of the 1.0.2 release

Version 1.0.2 provides support for Microsoft Windows 2008 and HP PolyServe Matrix Server 4.0.0.

## Import the Management Pack

The HP PolyServe Management Pack is provided in the file PolyServe.MatrixServer.ManagementPack.mp. You will need to import this file into System Center Operations Manager 2007.

To begin, select **Administration** > **Management Packs** on the Operations Manager 2007 console and click **Import Management Packs**.

Next, locate the PolyServe.MatrixServer.ManagementPack.mp file on the "Select Management Packs to import" window and click **Open**.

| Select Managem       | ent Packs to imp   | ort              |                    |   |   |          |   | ? ×    |
|----------------------|--------------------|------------------|--------------------|---|---|----------|---|--------|
| i<br>Look jn:        | 🗁 MP_install       |                  | •                  | G | ø | ø        | • |        |
|                      | PolyServe.Mat      | rixServer.Manage | mentPack.mp        |   |   |          |   |        |
| My Recent            |                    |                  |                    |   |   |          |   |        |
|                      |                    |                  |                    |   |   |          |   |        |
| Desktop              |                    |                  |                    |   |   |          |   |        |
|                      |                    |                  |                    |   |   |          |   |        |
| My Documents         |                    |                  |                    |   |   |          |   |        |
|                      |                    |                  |                    |   |   |          |   |        |
|                      |                    |                  |                    |   |   |          |   |        |
| My Computer          |                    |                  |                    |   |   |          |   |        |
|                      | J                  |                  |                    |   |   |          | 1 |        |
| My Network<br>Places | File <u>n</u> ame: |                  |                    |   |   | <b>_</b> |   | Upen   |
|                      | Files of type:     | All Management   | Packs) (*.mp; *.xm | 0 |   | •        |   | Cancel |

When the Import Management Packs window appears, click **Import** to complete the installation.

| 🛊 Import Management Packs                                                                                             |                                                          | ? ×                       |
|----------------------------------------------------------------------------------------------------|----------------------------------------------------------|---------------------------|
| Click the "Inzort" button to complete the task. If one of errors on them they won't be imported.                      | more Management Packs                                    | have                      |
| Management Pac <u>k</u> List:                                                                                         | ╬Add ≻ <u>R</u> emove                                    | 📄 Properties              |
| Name                                                                                                    | Version                                                  | Sealed                    |
| IP PolyServe Matrix Server Management Pack                                                                            | 1.0.2.100                                                | Yes                       |
|                                                                                                    |                                                          |                           |
|                                                                                                    |                                                          |                           |
|                                                                                                    |                                                          |                           |
|                                                                                                    |                                                          |                           |
|                                                                                                    |                                                          |                           |
|                                                                                                    |                                                          |                           |
|                                                                                                    |                                                          |                           |
|                                                                                                    |                                                          |                           |
| 🌃 Management Pack Details:                                                                                            |                                                          |                           |
| HP PolyServe Matrix Server Management Pack                                                                            |                                                          |                           |
| The HP PolyServe Matrix Server Management Pack Sealed N<br>been already imported and cannot be overwritten with the s | lanagement Pack version 1<br>ame version. This will be s | 1.0.2.100 has<br>skipped. |
|                                                                                                    |                                                          |                           |
|                                                                                                    |                                                          |                           |
|                                                                                                    |                                                          |                           |
|                                                                                                    |                                                          |                           |
|                                                                                                    |                                                          |                           |
| ,<br>                                                                                                    |                                                          |                           |
| Help                                                                                                    | Imp <u>o</u> rt                                          | Cancel                    |
|                                                                                                    |                                                          | //                        |

The HP PolyServe Management Pack does not immediately appear in the list of Management Packs on the Operations Manager 2007 console. Click **Refresh** to update the display. This step may take a few minutes.

# Configure Operations Manager 2007 for the Management Pack

To enable the Management Pack to monitor HP PolyServe clusters, you will need to take these steps:

- Set the Agent Proxy for each server in each cluster.
- Assign the appropriate user account for accessing the HP PolyServe clusters.

#### Set the Agent Proxy

The HP PolyServe objects (clusters, servers, monitors, and filesystems) are discovered on the cluster nodes instead of the Operations Manager 2007 server. To enable this discovery method, open the Administration Pane on the Operations Manager 2007 console and select **Agent Managed**.

Locate the entry for a server in the HP PolyServe cluster, right-click, and select **Properties**.

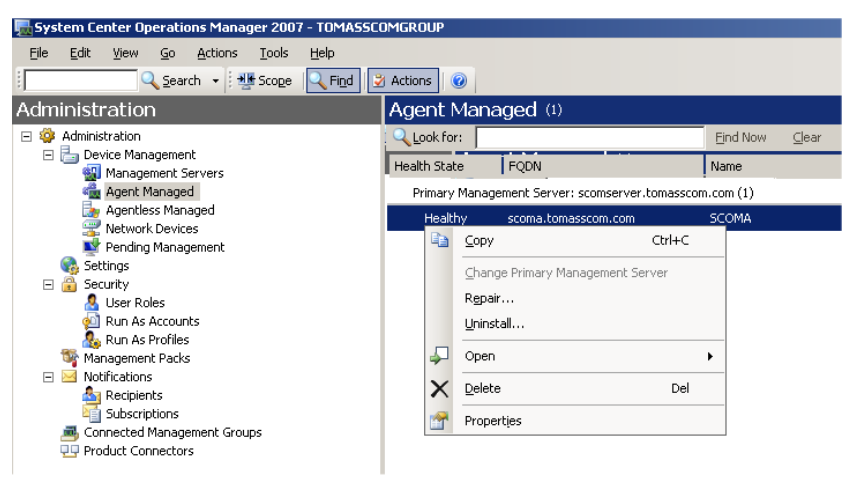

Go to the Security tab on the Agent Properties window and check **Allow this agent** to act as a proxy and discover managed objects on other computers.

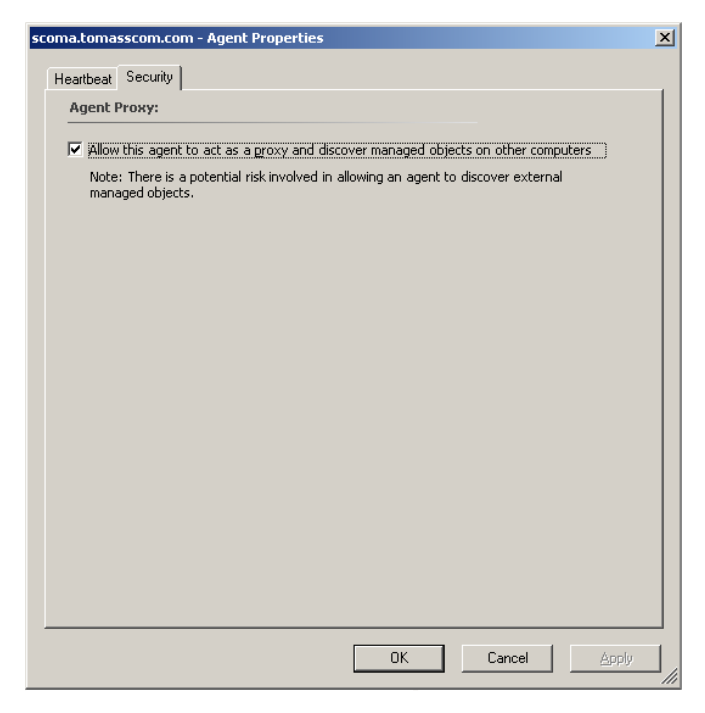

You will need to set the Agent Proxy on each server in the cluster.

#### NOTE:

If the discovery does not work within several minutes, restart the OpsMgr Health Service service on the cluster nodes to be monitored.

#### Configure "Run As" account

When accessing an HP PolyServe cluster, the Management Pack must run as an account with rights to read the cluster. The Local System account on each cluster node has read permission and should be adequate for this purpose.

To check the current "Run As" account for the cluster, go to the Administration Pane on the Operations Manager 2007 console, open the **Security** item, and then select **Run As Accounts**.

| 🔚 System Center Operations Manager 2007 - TOMASSC | DMGROUP                                 |                                                                             |  |  |  |  |  |
|---------------------------------------------------|-----------------------------------------|-----------------------------------------------------------------------------|--|--|--|--|--|
| Eile Edit Yiew Go Actions Tools Help              |                                         |                                                                             |  |  |  |  |  |
| Scope 🤍 Search 👻 Scope                            | Actions                                 |                                                                             |  |  |  |  |  |
| Administration                                    | Run As Accounts (6)                     |                                                                             |  |  |  |  |  |
| 🖃 🍄 Administration                                | Look for:                               | Find Now Clear                                                              |  |  |  |  |  |
| Tevice Management     Management Servers          | Name                                    | Description                                                                 |  |  |  |  |  |
| agent Managed                                     | Type: Action Account (2)                |                                                                             |  |  |  |  |  |
| Agentless Managed                                 | Local System Action Account             | Built in SYSTEM account to be used as an action account                     |  |  |  |  |  |
| Pending Management                                | TOMASSCOM\scomadmin                     | This is the user account under which all rules run by default on the agent. |  |  |  |  |  |
|                                                   | Type: Simple Authentication (2)         |                                                                             |  |  |  |  |  |
|                                                   | Data Warehouse SQL Server Authenticati  | Data Warehouse SQL Server Authentication Account 08/13/2007 17:49:32        |  |  |  |  |  |
| 🕺 Run As Accounts                                 | Reporting SDK SQL Server Authentication | Reporting SDK SQL Server Authentication Account 08/13/2007 17:49:37         |  |  |  |  |  |
| Run As Profiles                                   | Type: Windows (2)                       |                                                                             |  |  |  |  |  |
| Management Packs     Motifications                | Local System Windows Account            | Built in SYSTEM account                                                     |  |  |  |  |  |
| A Recipients                                      | Network Service Windows Account         | Built in Network service account                                            |  |  |  |  |  |
| Subscriptions  Groups                             |                                         |                                                                             |  |  |  |  |  |
| Product Connectors                                |                                         |                                                                             |  |  |  |  |  |
|                                                   |                                         |                                                                             |  |  |  |  |  |

If necessary, change the Run As account to an account that has read permission on the cluster.

## Monitor HP PolyServe clusters

The HP PolyServe Management Pack provides several objects that can be monitored on the Operations Manager 2007 console. The objects correspond to cluster hardware components such as servers and networks and to HP PolyServe Software components such as filesystems, virtual hosts, and service and device monitors. The status reported is typically whether the component is up or down.

| Object                        | Description                                                                                                   |
|-------------------------------|----------------------------------------------------------------------------------------------------|
| PolyServe Base Object         | Reports status for the entire cluster, including servers, network interfaces, filesystems                     |
| PolyServe CIFS Server         | Reports status and the active/primary server for each<br>Virtual CIFS Server                                  |
| PolyServe Cluster             | Reports the health of all HP PolyServe clusters                                                               |
| PolyServe Cluster Server      | Reports status and information for all servers in the cluster                                                 |
| PolyServe Device Monitor      | Reports status for Matrix Server device monitors                                                              |
| PolyServe Device Monitor Base | Reports status for Matrix Server devices monitors and the virtual hosts associated with those device monitors |

| Description                                                                                                    |
|----------------------------------------------------------------------------------------------------|
| Reports status for PolyServe filesystems, including mount points/drive letters, filesystem size, and disk usage   |
| A group associated with all PolyServe Managed objects                                                             |
| Reports status for Matrix File Shares                                                                             |
| Reports status for Virtual File Share monitors                                                                    |
| Reports current state and configuration for all network interfaces                                                |
| Reports status and the active/primary server for each<br>Matrix Server virtual host                               |
| Reports status and the active/primary server for the Virtual MSDTC service                                        |
| Reports status for all virtual hosts (including Virtual CIFS and SQL Servers) and for service and device monitors |
| Reports status for Matrix Server service monitors                                                                 |
| Reports status and the active/primary server for each<br>Virtual SQL Server                                       |
| Reports status and the active/primary server for each<br>Virtual Analysis Service                                 |
|                                                                                                    |

You can create a custom view for any of these objects and select the criteria that you want to monitor in the view. When creating a custom view, search for the HP PolyServe objects on the Select a Target Type window.

| Select a Target Type                                                      |                           | X                                                                                       |
|---------------------------------------------------------------------------|---------------------------|-----------------------------------------------------------------------------------------|
| Select the target you want to use from<br>the targets by Management Pack. | n the list below. You can | also use the "Look for." field below to filter down to a specific target or sort        |
| Look for: polyserve                                                       |                           | Clear                                                                                   |
| C View common targets                                                     |                           |                                                                                         |
| View all targets                                                          |                           |                                                                                         |
|                                                                           |                           |                                                                                         |
|                                                                           | Management Pack           | Description                                                                             |
| PolyServe Base Object                                                     | HP PolyServe Matri        | Reports status for the entire cluster, including servers, network interfaces, filesyste |
| PolyServe CIFS Server                                                     | HP PolyServe Matri        | Reports status and active/primary server for Virtual CIFS Servers                       |
| PolyServe Cluster                                                         | HP PolyServe Matri        | Reports the health of all PolyServe clusters                                            |
| PolyServe Cluster Server                                                  | HP PolyServe Matri        | Reports status and information for all servers in the cluster                           |
| PolyServe Device Monitor                                                  | HP PolyServe Matri        | Reports status for Matrix Server device monitors                                        |
| PolyServe Device Monitor Base                                             | HP PolyServe Matri        | Reports status for Matrix Server device monitors and associated virtual hosts           |
| PolyServe Filesystem                                                      | HP PolyServe Matri        | Reports status for PolyServe filesystems, such as mount points, filesystem size, ar     |
| PolyServe Managed Objects                                                 | HP PolyServe Matri        | A group associated with all PolyServe Managed objects                                   |
| PolyServe Matrix File Share                                               | HP PolyServe Matri        | Reports status for Matrix File Shares                                                   |
| PolyServe Matrix Virtual File Share                                       | HP PolyServe Matri        | Reports status for Virtual File Share monitors                                          |
| PolyServe Network Interface                                               | HP PolyServe Matri        | Reports current state and configuration for all network interfaces                      |
| PolyServe Virtual Host                                                    | HP PolyServe Matri        | Reports status and the active/primary server for Matrix Server virtual hosts            |
| PolyServe Virtual MSDTC Service                                           | HP PolyServe Matri        | Reports status and active/primary server for the Virtual MSDTC service                  |
| PolyServe Virtual Service Base                                            | HP PolyServe Matri        | Reports status for all virtual hosts (including Virtual LIFS and VSULs) and for servi   |
| PolyServe Virtual Service Monitor                                         | HP PolyServe Matri        | Reports status for Matrix Server service monitors                                       |
| PolyServe Virtual SUL Service                                             | HP PolyServe Matri        | Reports status and active/primary server for all Virtual SUL Servers                    |
| PolyServe Virtual SSAS Service                                            | HP PolyServe Matri        | Reports status and active/primary server for all Virtual Analysis Services              |
|                                                                           |                           |                                                                                         |
|                                                                           |                           |                                                                                         |
|                                                                           |                           |                                                                                         |
|                                                                           |                           |                                                                                         |
|                                                                           |                           |                                                                                         |
| •                                                                         |                           | <u> </u>                                                                                |
| 183 total Targets, 17 visible, 1 selecter                                 | ł                         |                                                                                         |
|                                                                           |                           |                                                                                         |
|                                                                           |                           | Help OK Cancel                                                                          |
|                                                                           |                           |                                                                                         |

Select the target to be included in the view and click **OK**.

Next, on the Properties dialog, you can assign a name and description for your custom view and select the criteria to be included in the view.

#### NOTE:

Be sure to select "with specific Cluster" from the Criteria list. Then, on the Cluster pop-up, specify the name of your cluster. This is the name that was specified when the cluster was configured. It also appears on the title bar on the HP PolyServe Management Console.

| erties                                                                                                    |                                                                                                    |
|----------------------------------------------------------------------------------------------------|----------------------------------------------------------------------------------------------------|
| <u>m</u> e:                                                                                                    |                                                                                                    |
| scription:                                                                                                    |                                                                                                    |
| iteria Display                                                                                                    |                                                                                                    |
| how data related <u>t</u> o:<br>PolyServe Cluster Server                                                                                                    | Show data contained in a specific group:                                                                                                    |
| with a specific health state     is in Maintenance Mode     with specific reserved2     with specific PolyServe Software Version     with specific reserved3     with specific Cluster     with specific Display Name Criteria description (click the underlined value | Cluster     X       Specify the text string to search for.     SQL-<br>style wildcards (%, _) are accepted.       Cluster Name     0K       Cancel     0K |
| 5how all state<br>with <u>specific</u> Cluster                                                                                                    |                                                                                                    |
|                                                                                                    | OK Cancel                                                                                                    |

After you have created your custom views for the HP PolyServe Management Pack, you can display them on the Operations Manager 2007 console. The following example of the Monitoring pane shows the HP PolyServe Cluster Management views as well as several PolyServe custom views for Cluster B. Click the view that you want to display.

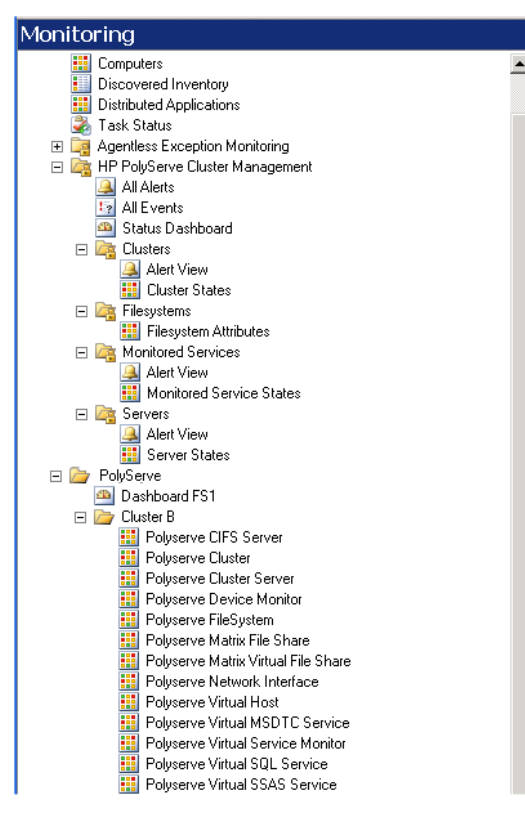

The HP PolyServe Event View shows all Alert messages for the monitored clusters. The Status Dashboard, shown below, shows state information for the monitored clusters, including individual servers and monitors. It also shows filesystem attributes.

| System Center Operations Manager 2007 - SCOM           |                             |                   |                       |                            |                                                |                             |               |              |                     |            |
|--------------------------------------------------------|-----------------------------|-------------------|-----------------------|----------------------------|------------------------------------------------|-----------------------------|---------------|--------------|---------------------|------------|
| Elle Edit Yew Go Actions Iools Help                    |                             |                   |                       |                            |                                                |                             |               |              |                     |            |
| Q Search - 🗱 Scope 🔍 Find 🔮 Actions 🛛 🛞                |                             |                   |                       |                            |                                                |                             |               |              |                     |            |
| Monitoring                                             | Cluster Sta                 | ates (2)          |                       |                            |                                                | Server S                    | tates (5)     |              |                     |            |
| E Computers                                            | Q Look for:                 |                   | F                     | ind Now Clear              | ×                                              | Q Look for:                 |               |              | Find Now Clear      |            |
| E Discovered Inventory                                 | State                       | Dirolay Name      | A .                   |                            |                                                |                             |               | 1            | Polys               | ierve      |
| Distributed Applications                               | A Healthy                   | Cluster A         |                       |                            |                                                | State                       | Display Name  | Cluster 🛆 I  | PolyServe 🕑 Netw    | ork        |
| I ask Status                                           | Quantum                     | Churchen D        |                       |                            |                                                |                             |               |              | Inter               | face       |
| Bright HP PolyServe Cluster Management                 | Cincatiny                   | Cascor D          |                       |                            |                                                | Healthy                     | cpr3s3.pdxad1 | Ouster A p   | omes-3.6.1 ONot m   | onitored   |
| All Alerts                                             |                             |                   |                       |                            |                                                | <ul> <li>Healthy</li> </ul> | cpr3s1.pdxad1 | Cluster A p  | omes-3.6.1 🔾 Not m  | onitored   |
| All Events                                             |                             |                   |                       |                            |                                                | Healthy                     | cpr3s2.pdxad1 | Cluster A p  | omxis-3.6.1 🔵 Not m | onitored   |
| Status Dashboard     Day Chusters                      |                             |                   |                       |                            |                                                | Healthy                     | cpr3s5.pd×ad1 | Cluster B p  | omos-3.6.0 🚫 Not m  | onitored   |
| Alert View                                             |                             |                   |                       |                            |                                                | Healthy                     | cpr3s6.pdxad1 | Cluster B p  | omxis-3.6.0 🔘 Not m | onitored   |
| Eluster States                                         |                             |                   |                       |                            |                                                |                             |               |              |                     |            |
| Filesystems                                            |                             |                   |                       |                            |                                                |                             |               |              |                     |            |
| Filesystem Amputes                                     |                             |                   |                       |                            |                                                |                             |               |              |                     |            |
| Alert View                                             |                             |                   |                       |                            |                                                |                             |               |              |                     |            |
| Monitored Service States                               |                             |                   |                       |                            |                                                |                             |               |              |                     |            |
| E Las Servers                                          |                             |                   |                       |                            |                                                |                             |               |              |                     |            |
| Alert View                                             |                             |                   |                       |                            |                                                |                             |               |              |                     |            |
| General States     Microsoft Audit Collection Services |                             |                   |                       |                            |                                                |                             |               |              |                     |            |
| Microsoft Windows Client                               |                             |                   |                       |                            |                                                |                             |               |              |                     |            |
| II 🔄 Network Device                                    | Monitored                   | Service Sta       | tes (10)              |                            |                                                | Filesyste                   | m Attribute   | <b>S</b> (5) |                     |            |
| Uperations Manager     Definitions                     | Look for:                   |                   | E                     | ind Now <u>C</u> lear      | x                                              | Look for:                   |               |              | Find Now Clear      |            |
| Dashboard FS1                                          | State                       | Cluster           | A Display Name        | Application                |                                                | Display Name                | Cluster       | A Label      | Total Size          | Space Free |
| 🖂 🦢 Cluster B                                          | Healthy                     | Cluster A         | vss-14-1.pdxad        |                            |                                                | shares                      | Cluster A     | psy2         | 21.00 Gb            | 20.97 Gb   |
| Polyserve CIFS Server                                  | Healthy                     | Cluster A         | SPACK SOL200          |                            |                                                | sel                         | Cluster A     | psv1         | 24.00.Gb            | 23.78 Gb   |
| Polyserve Duster                                       | C Hardhar                   | Charless A        | and defet adus        |                            |                                                | alle drive                  | Churker R     | port .       | 4.64.65             | 4.61.75    |
| Polyserve Device Monitor                               | Qualt                       | Churton A         | 10.10.111.75          |                            |                                                | and draw                    | Cluster D     | partpi       | 10100               | 00.00.0    |
| Polyserve FileSystem                                   | () nearny                   | Cluster b         | 10.10.114.75          | VHOST1                     |                                                | sql_arive                   | Guster b      | psvi         | 32.49 GD            | 32.20 GD   |
| Polyserve Matrix File Share                            | () Healthy                  | Cluster B         | cpr14cifs3            | VCIPS                      |                                                | unlabeled                   | Cluster B     | psd4p1       | 4.64 Gb             | 4.61 Gb    |
| Polyserve Matrix Virtual File Share                    | Healthy                     | Cluster B         | SPACK_SQL200          | vSQL                       |                                                |                             |               |              |                     |            |
| Polyserve Virtual Host                                 | Healthy                     | Cluster B         | vss-14-2.pdxad        | VSQL                       |                                                |                             |               |              |                     |            |
| Polyserve Virtual MSDTC Service                        | <ul> <li>Healthy</li> </ul> | Cluster B         | 10.10.114.76          | vhost2                     |                                                |                             |               |              |                     |            |
| Polyserve Virtual Service Monitor                      | Healthy                     | Cluster B         | cifs1                 |                            |                                                |                             |               |              |                     |            |
| Polyserve Virtual SQL Service                          | Healthy                     | Cluster B         | SPACK_CIPS - 1        | . vCIFS                    |                                                | 1                           |               |              |                     |            |
| Polyserve Alerts                                       |                             |                   |                       |                            |                                                | 1                           |               |              |                     |            |
| Polyserve Base Objects                                 |                             |                   |                       |                            |                                                |                             |               |              |                     |            |
| A Polyserve CIFS Server                                |                             |                   |                       |                            |                                                |                             |               |              |                     |            |
| Polyserve Eucster Server     Polyserve Ele Sustem      |                             |                   |                       |                            |                                                |                             |               |              |                     |            |
| Polyserve Virtual Host                                 |                             |                   |                       |                            |                                                | 1                           |               |              |                     |            |
| E im Polyserve Base Objects                            | Detail View                 |                   |                       |                            |                                                |                             |               |              |                     |            |
| Polyserve Base Object                                  | 🕅 DoluEom                   | o Eilocustom prov | portion of charge     |                            |                                                |                             |               |              |                     |            |
| Polyserve Device Monitor Base                          | News                        | e mesyscem proj   | percies or sitiares   |                            |                                                |                             |               |              |                     |            |
| I i i i i i i i i i i i i i i i i i i i                | Path pame                   |                   | shares                |                            |                                                |                             |               |              |                     |            |
| 🗉 🤤 Web Application 👻                                  | Label                       |                   | psv2                  |                            |                                                |                             |               |              |                     |            |
| Show or hide views                                     | Total Size                  |                   | 21.00 Gb              |                            |                                                |                             |               |              |                     |            |
| New view a                                             | Space Free                  |                   | 20.97 Gb              |                            |                                                |                             |               |              |                     |            |
|                                                        | Mount Loc<br>recervedo      | acion             | C:\psfs\s<br>my://okz | nare)<br>1094d-56h6-4h05-2 | 588,7h2d37d35308/ctorana/filer.utom/on         | 0                           |               |              |                     |            |
| Monitoring                                             | Cluster                     |                   | Cluster A             | 10940-3000-4008-8          | and a first and a first and a first second bar | 12                          |               |              |                     |            |
| Authoring                                              |                             |                   |                       |                            |                                                |                             |               |              |                     |            |
| 🔯 Administration                                       |                             |                   |                       |                            |                                                |                             |               |              |                     |            |

Alert Views and state information are also available for clusters, servers, and virtual services (monitors) only.

By default, the Management Pack performs discovery every 120 seconds. If you would like to see updates at a different interval, you can change the discovery interval on the Operations Manager 2007 console.

## Start the HP PolyServe Management Console

If the stand-alone HP PolyServe Management Console is installed on a Operations Manager 2007 client, you can start the console from Operations Manager 2007. Select HP PolyServe Tasks from the Task pane on the Operations Manager 2007 console and then click **Run mxconsole**.

#### NOTE:

If the HP PolyServe Management Console does not start, log out of the Windows Server, log in again, and then restart the console. This step adds the path for the Management Console to your system environment path, enabling the console to open properly.

## Open issues

The following open issues affect the Management Pack.

| Defect | Description                                                                                                    |
|--------|----------------------------------------------------------------------------------------------------|
| 19347  | Multiple duplicate events appear in the event view                                                                                                    |
|        | When SCOM picks up an alert, the event view may display multiple duplicate<br>events for the alert, although only one event was logged in the Windows<br>MatrixServer Application Event Log.                                                                                                    |
|        | <b>Workaround.</b> Events that appear multiple times in the event view with exactly the same information and timestamps likely indicate only one event. Check the alert views to verify how many alerts are currently open.                                                                                                    |
| 26850  | Critical server alerts are not cleared                                                                                                    |
|        | When a server is fenced, its state is displayed as Critical on the Operations<br>Manager. After the server has been rebooted and the alert has been cleared from<br>the server, the Operations Manager may continue to display the critical alert.<br><b>Workaround.</b> On the Operations Manager, place the affected node in maintenance<br>mode for five minutes. When the node comes out of maintenance mode, the alert<br>will be cleared. |